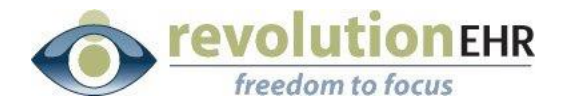

# RevolutionEHR Zeiss and Clarifye app Integration User's Guide

Updated Aug 2021

# **Table of Contents**

| Table of Contents                                     | 2     |
|-------------------------------------------------------|-------|
| Supported Devices                                     |       |
| Support Contact Information                           | . 3   |
| Download and setup Zeiss CLARIFYE desktop installer   | . 3-4 |
| RevolutionEHR Integrator                              | 3     |
| Installing and configuring the RevIntegrator Software | 4-7   |
| CLARIFYE Basic Workflow8                              |       |
| CLARIFYE RevolutionEHR Test Configuration             | 8     |

**IMPORTANT NOTE:** This User Manual is designed to provide practices all fundamental information required to perform the setup without assistance. However, if assistance is required, we request that a call be scheduled with Customer Support. Due to the technical component and time required when assisting practices with device integration, a scheduled call will ensure that the appropriate Subject Matter Expert is available and has sufficient time to provide the help needed. To request a call with a Subject Matter Expert, please email <u>customersupport@revolutionehr.com</u>.

In addition, if you have a device rep coming onsite to help set up your CLARIFYE instruments integration with RevolutionEHR, be sure to email ahead if you believe you will need assistance from RevolutionEHR.

## **CLARIFYE Zeiss SRU with RevEHR**

The following CLARIFYE Instruments are integrated with RevolutionEHR through the RevolutionEHR Integrator software and setup as Zeiss SRU

This is a file-based integration

Iprofiler plus Aberrometer Visulens 500 Auto Lensometer Visuscreen 100/500 Acuity Systems Visuphor 500 Digital Phoroptor

All these devices connect via the Icom server and network. Then a file is exported to the designated folder for the integration. The RevIntegrator picks up the exported file and sends the result to Revolution. This must be done by the Zeiss team before your call to integrate.

# **Support Contact Information**

For help with installation and configuration specific to the Zeiss devices please contact your account rep Carl Zeiss Vision Inc. Support: 1-800-201-4143

Website: http://vision.zeiss.com/worldwide/en\_de/home.html

For help with installation and configuration specific to the CLARIFYE tablet use or CLARIFYE desktop app, please contact CLARIFYE Technical Support

For help with installation or setup and configuration of RevolutionEHR integrator, please contact: RevolutionEHR Customer Support Phone: 1-877-REVEHR1 (1-877-738-3471) Email: <u>integrator@revolutionehr.com</u>

## Clarifye Desktop Integrator

You can install the Clarifye Desktop Software from this link <a href="http://mc.sunglasshut.com/content/clarifye\_install/clarifye-installer-1.3-zeiss-x86.exe">http://mc.sunglasshut.com/content/clarifye\_install/clarifye-installer-1.3-zeiss-x86.exe</a>

1. Click the CLARIFYE Integrator icon to launch that program. If you do not have the integrator, you will need to find the email sent about the Clarifye integration so that you can download and install this program.

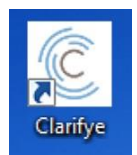

2. Enter your Store Number (7 digits, leading 0's). Example: 0001234

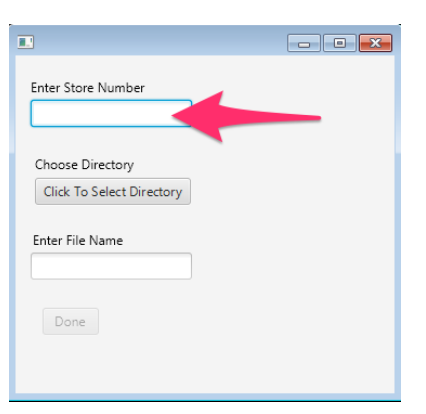

3. Choose the Directory that the EHR expects the file to be imported: a) Press 'Click To Select Directory'

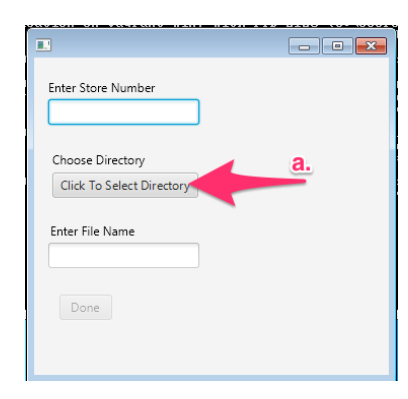

- 4. Here you will need to go to C://, Create a new folder named Clarifye and save.
- 5. Under "Enter File Name" Type data.csv
- 6. Then hit done. You have now completed the setup of the Clarifye Integrator

# **RevolutionEHR Integrator**

The RevolutionEHR Integrator is free software developed by RevolutionEHR that is installed on one or more computers in your office and acts as the bridge between the actual device/instrument and the RevolutionEHR servers. It will communicate with the CLARIFYE system and read the data from the devices, and then send the data to the RevolutionEHR database to the exam/patient selected by the user. Download the RevolutionEHR Integrator software from this web page: https://www.revolutionehr.com/downloads/beta/RevIntegrator.Setup.msi

Once the software is installed, launch the RevolutionEHR Integrator software by clicking on the Desktop icon:

| rev              |                 | RATOR | ^ |
|------------------|-----------------|-------|---|
| Usemame Password |                 |       |   |
| Exit             |                 | Login |   |
|                  | Connection Sett | ings  |   |

The first time you open the software, from the Login screen, click the Connection Settings button.

Connection Settings dialog box appears:

|          | Environment     |                     |        |
|----------|-----------------|---------------------|--------|
|          | O US Production | Canadian Production | Custom |
|          | US Sandbox      | 🔘 Canadian Sandbox  |        |
| Jsername | DEVICE-1-F .w   |                     |        |
|          | XX1 X           |                     |        |

In Environment, choose US or Canadian Production and then the Username, Password and Location Id is obtained by logging into the RevolutionEHR web application, then click Admin (screenshots below)

| ٢           | **         | Ê      | 0     | 1 | <b>⊡</b>   | -      |   | &      | Ø   | **  |         |     |   |
|-------------|------------|--------|-------|---|------------|--------|---|--------|-----|-----|---------|-----|---|
| 🛗 Sch       | nedule     |        |       |   |            |        |   |        | Adm | nin |         | + 0 | ~ |
| <b>←</b> Ja | nuary 8, 1 | 2016 🔒 | Today | - | All Provid | ers -  | ¥ | Filter | 0-  | Ū•  | •2, ▼   |     |   |
|             | Upcor      | ning 🧿 |       |   | In-Pr      | ogress | 0 |        |     | Cor | mpleteo | 0   |   |

For the Location ID, you can find the location/office ID from the Administration screen under Locations, like this (ID is the first column):

| RevolutionEHR X            |                     |                             |                               |                      | Mistiliese (@         | /Rim —  |            |
|----------------------------|---------------------|-----------------------------|-------------------------------|----------------------|-----------------------|---------|------------|
| + -> C Secure   https://   | /www.revolutionehr. | ca/pms/index.html#/admin    |                               |                      | 9                     | 1 🕁 🚺   | 0          |
| Apps 💿 1_LocalDev RevEHR P | 2_QA RevEHR PMS     | S 💿 3_Prod RevHR PMS 🔒 R    | eichert Technologie 🔲 Busines | s Class   Trello 🚺 🗴 | Path Tester / Evaluat | » 📙     | Other bool |
| 🧿 🖀 🛍 💿 ႃ                  | : 🚓 ピ 🖢             | Р 📖 😅                       |                               |                      | Q - 1                 | -0 i    | 8- A       |
| Connect I                  |                     |                             |                               |                      |                       |         |            |
| Basic Information          | Practice L          | ocations                    |                               |                      |                       |         |            |
| Locations                  | Location            | Listing                     |                               |                      |                       |         |            |
| Contacts                   |                     |                             | 1                             | (Lease)              |                       | Latte   |            |
| Security                   | #                   | Location Name               | Address                       | City                 | State/Province        | Zip     | Status     |
| Practice Preferences       | 1190                | Canada 2                    | 123 SouthEast                 | Calgary              | Alberta               | T3M 2J6 | Active     |
| Agreements                 | 1191                | Canada 3                    |                               |                      | Ontario               |         | Active     |
| nolovee / Roles            | 1                   | Canada Test Practice Mobile | 123 Main St. Second line      | Aroland              | Ontario               | P0T 1B0 | Active     |
| ta Configuration           | 2646                | MM Test Location 1          |                               |                      | British Columbia      |         | Active     |
| counting Categories        | 6                   | RevEHR Test Practice 1      | 500 Main St.                  | Vancouver            | British Columbia      | V0E 2S0 | Active     |
| sks                        | 2686                | Testing Zip                 |                               | Calgary              | Alberta               |         | Active     |
| counters / Interviews      |                     |                             |                               |                      |                       |         |            |
|                            |                     |                             |                               |                      |                       |         |            |

Visit General > Practice Preferences. On the Partner Integration tab, you will see a "Device Interfaces" section that will list the various device interfaces like this:

| Partner                       | User Name   | Password | Enabled | Note                              |
|-------------------------------|-------------|----------|---------|-----------------------------------|
| Marco                         | DEVICE-1-   | al 4     | Yes     | Enabled by (jsc ) on (09/03/2012) |
| RevEHR Integrator             | DEVICE-1- w | i g      | Yes     | Enabled by (joe) on (01/31/2014)  |
| RevEHR Integrator for Imaging |             |          | No      |                                   |
| Optikam                       | DEVICE-1-   | c a      | Yes     | Enabled by (ms ) on (05/03/2017)  |

Select the RevEHR Integrator row and press the enable button. Copy, and paste the username and password fields from the grid into the Username and Password fields in the RevolutionEHR Integrator configuration/setup screen.

| Please conta<br>iour softwar | act RevolutionEHR support at<br>e. Customer support is also available | 1-877-REVEHR1 for details or he<br>ailable at: <u>CustomerSupport@Re</u> | lp with configurin<br>evolutionEHR.co |
|------------------------------|-----------------------------------------------------------------------|--------------------------------------------------------------------------|---------------------------------------|
|                              | Environment                                                           |                                                                          |                                       |
|                              | O US Production                                                       | Canadian Production                                                      | Custom                                |
|                              | US Sandbox                                                            | Canadian Sandbox                                                         |                                       |
| Jsername                     | DEVICE-1-F .w                                                         |                                                                          |                                       |
| assword                      | 841 X                                                                 |                                                                          |                                       |
| and the state                | 6                                                                     |                                                                          |                                       |

Click Save the Connection Settings dialog box will close.

When a user Logs into the RevolutionEHR Integrator following this set-up they will do so with the same credentials used to log into the RevolutionEHR web application.

Once the RevIntegrator software is installed, and you're logged in, from the Settings screen, click the Add Device button and then select the Zeiss SRU device, then click Add Device. Select Zeiss SRU.

| lame                                                  |          | Device                                                                                                    | Enabled    | Disab |
|-------------------------------------------------------|----------|----------------------------------------------------------------------------------------------------|------------|-------|
|                                                       |          |                                                                                                    |            |       |
| Ē                                                     | 👁 Revolu | itionEHR Integrator - Add Devic                                                                                                    | e          | ×     |
| Desktop<br>o create<br>le name<br>Device \$<br>lame [ | Device   | KR STD1   KR-1   KR-800   KR-800   KR-800   KR-800   KR-800   KR-800   TRK-2P   Veatch   Digital Refraction   PDRMate   20-20 Now Refraction   SRU |            | ~     |
|                                                       | Cano     | xel                                                                                                    | Add Device | :     |
|                                                       |          |                                                                                                    |            |       |
|                                                       | _        |                                                                                                    |            |       |

#### Update the SRU Device Settings

|                                                                |                                                    |                                 | 1          |            | Direct     |   |
|----------------------------------------------------------------|----------------------------------------------------|---------------------------------|------------|------------|------------|---|
| Name                                                           |                                                    | Device                          |            | Enabled    | Preview    | N |
|                                                                |                                                    |                                 |            |            |            |   |
|                                                                |                                                    |                                 |            |            |            |   |
|                                                                |                                                    |                                 |            |            |            |   |
|                                                                |                                                    |                                 |            |            |            |   |
|                                                                |                                                    |                                 |            |            |            |   |
|                                                                |                                                    |                                 |            |            |            |   |
|                                                                |                                                    |                                 |            |            |            |   |
|                                                                |                                                    |                                 |            | _          |            |   |
|                                                                |                                                    | Add Devi                        | ce         | Remo       | ve Devic   | e |
|                                                                |                                                    |                                 |            |            |            |   |
| Desktop S                                                      | hortcut                                            |                                 |            |            |            |   |
| To create a                                                    | desktop shortc                                     | ut to automatically select this | device for | data capti | ure, enter |   |
| the name of                                                    | t the shortcut in t                                | the text box and click "Creat   | a Shortout |            |            |   |
| and marine o                                                   | i the enerced in                                   |                                 | 6 Shoreda  |            |            |   |
|                                                                | The enonced in                                     |                                 | e Shortcar | Consta     | Chartout   |   |
|                                                                |                                                    |                                 | 6 Shokou   | Create     | Shortcut   |   |
| Device Sel                                                     | tings                                              |                                 | e shorteat | Create     | Shortcut   |   |
| Device Se                                                      | ttings                                             |                                 | e shored   | Create     | Shortcut   |   |
| Device Se<br>Name Ze                                           | ttings<br>eiss SRU                                 |                                 |            | Create     | Shortcut   | w |
| Device Sel<br>Name Ze                                          | ttings<br>eiss SRU                                 |                                 |            | Create     | Shortcut   | w |
| Device Se<br>Name Ze<br>V File C                               | ttings<br>eiss SRU<br><b>Connection</b><br>er      | *.C3V                           |            | Create     | Shortcut   | w |
| Device Set<br>Name Ze<br>V File C<br>File Filt<br>Path         | ttings<br>siss SRU<br><b>Connection</b><br>ter     | •.csv<br>C:N                    |            | Create     | Shortcut   | w |
| Device Set<br>Name Ze<br>V File C<br>File Filt<br>Path<br>Read | ttings<br>eiss SRU<br>Connection<br>rer<br>Timeout | *.csv<br>C:\<br>0               |            | Create     | Shortcut   | w |
| Device Se<br>Name Ze<br>File C<br>File Filt<br>Read            | ttings<br>eiss SRU<br>ionnection<br>er<br>Timeout  | *.csv<br>C:N<br>0               |            | Create     | Shortcut   | w |
| Device Se<br>Name Ze<br>V File C<br>File Filt<br>Read          | ttings<br>eiss SRU<br>Connection<br>Jer<br>Timeout | <b>*.csv</b><br>СЧ<br>0         |            | Create     | Shortcut   | w |
| Device Se<br>Name Ze<br>V File C<br>File Filt<br>Path<br>Read  | ttings<br>eiss SRU<br>connection<br>er             | •.cav<br>C:\<br>0               |            | Create     | Shortcut   | w |
| Device Se<br>Name Ze<br>File C<br>File Filt<br>Read            | ttings<br>eiss SRU<br>ionnection<br>rer<br>Timeout | •.csv<br>С:Ч<br>0               |            | Create     | Shortcut   | w |
| Device Sel<br>Name Ze<br>V File C<br>File Filt<br>Read         | ttings<br>eiss SRU<br>connection<br>rer<br>Timeout | •.csy<br>CN<br>0                |            | Create     | Shortcut   |   |
| Device Se<br>Name Z<br>V File C<br>File Filt<br>Path<br>Read   | ttings<br>Hiss SRU<br>Connection<br>Her<br>Timeout | •.cav<br>C:N<br>0               |            | Create     | Shortcut   | w |
| Device Se<br>Name Ze<br>File C<br>File Filt<br>Path            | tings<br>tiss SRU<br>connection<br>er<br>Timeout   | •.csv<br>C:N<br>0               |            | Create     | Shortcut   |   |
| Device Se<br>Name Ze<br>File C<br>File Filt<br>Path            | ttings<br>siss SRU<br>innection<br>er              | CN<br>0                         |            | Create     | Shortcut   |   |

The Path is defaulted to C:\ and the ... button should be clicked to navigate to a new Path. Click the Save button when done updating the device settings. This concludes the initial setup of the RevolutionEHR Integration software and now it's time to use it.

#### **CLARIFYE Basic Workflow**

1) Once data has been exported from your tablet, you will use the Clarifye desktop app to "download" your patient's data.

2) Then open the Rev Integrator select the Patient from the list of today's active encounters.

3) Click the Capture Data button in the lower right-hand corner.

| RevolutionEH         | R Integrator -         | Current User:matth | new: |                             | -                |         | ×             |
|----------------------|------------------------|--------------------|------|-----------------------------|------------------|---------|---------------|
| ile <u>S</u> ettings | Language               | <u>H</u> elp       |      |                             |                  |         | <u>L</u> ogou |
|                      |                        |                    |      |                             |                  |         |               |
| revIN<br>seam        | TEGR<br>less device in | ATOR               |      |                             |                  |         |               |
| Patients             |                        |                    |      | Devices                     |                  |         | 0             |
| Patient              | DOB                    | Collected          |      | Name                        | Device           |         |               |
| TestPatient02, Z     | . 3/1/1983             |                    |      | VisionCenter 20-20 Now Refr | VisionCenter 20- | 20 Now  | Refr          |
|                      |                        |                    |      | Veatch PDRMate              | Veatch PDRMat    | e       |               |
|                      |                        |                    |      | Zeiss SRU                   | Zeiss SRU        |         |               |
|                      |                        |                    |      |                             |                  |         |               |
|                      |                        |                    |      |                             |                  |         |               |
|                      |                        |                    |      |                             |                  |         |               |
|                      |                        |                    |      |                             |                  |         |               |
|                      |                        |                    |      |                             |                  |         |               |
|                      |                        |                    |      |                             |                  |         |               |
|                      |                        |                    |      |                             |                  |         |               |
|                      |                        |                    |      |                             |                  |         |               |
|                      |                        |                    |      |                             |                  |         |               |
|                      |                        |                    |      |                             |                  |         |               |
|                      |                        |                    |      |                             |                  |         |               |
|                      | 1                      |                    |      |                             |                  | _       | _             |
| Logout               |                        |                    |      |                             | Captur           | e Data. |               |

| Select File - 2 | Zeiss TestPatient02       |              |           |                |        |
|-----------------|---------------------------|--------------|-----------|----------------|--------|
| Files           |                           |              |           |                | RS     |
| C:\Users\Ma     | att\Documents\PartnerInte | egrations\Re | vEHRInteg | rator\ZeissSRU |        |
| Name            | Date Modified             | Status       | Size      |                |        |
| Test3.csv       | 12/7/2015 8:09:04 AM      |              | 859       |                |        |
| -               |                           |              |           |                |        |
|                 |                           |              |           |                |        |
|                 |                           |              |           |                |        |
|                 |                           |              |           |                |        |
|                 |                           |              |           |                |        |
|                 |                           |              |           |                |        |
|                 |                           |              |           |                |        |
|                 |                           |              |           |                |        |
|                 |                           |              |           |                |        |
|                 |                           |              |           |                |        |
| Cancel          |                           |              |           |                | Select |
|                 |                           |              |           |                |        |

4) Double check the file list matches the intended patient then click "Send Selected."

5) To view the results, open the RevolutionEHR web application, find the patient, find their encounter. Each encounter has multiple tests so please refer to the next page for the tests that each device maps to.

NOTE: If the results are not displaying on-screen, click the Refresh of your RevolutionEHR encounter screen. This forces the latest results to be displayed.

# Zeiss CLARIFYE RevolutionEHR Test Configuration

The following tests are required to be present within an encounter to successfully import all XML files generated by the CLARIFYE+ exam. Missing tests will cause an error to display when importing data.

## **RevolutionEHR Test Configuration**

Once data has been captured from the device, there needs to be a place in RevolutionEHR in which to store the captured data. These are tests that have been added to an Encounter.

| Device   | <b>RevolutionEHR Tests</b>  |
|----------|-----------------------------|
| ZeissSRU | Aided Visual Acuity         |
|          | Uncorrected Visual Acuity   |
|          | Pupils                      |
|          | Keratometry                 |
|          | Autorefraction              |
|          | Lensometry With Prism       |
|          | Refraction – Nearpoint      |
|          | Final Refraction With Prism |